## Connecting a Personal Windows Laptop to Cuesta's Eduroam Wi-Fi Network

Eduroam is a worldwide network of research and education institutions that broadcast the eduroam wireless network.

If a wireless device is properly configured for eduroam it will automatically connect at any participating institution. Cal Poly is the closest participating institution, to search for others visit the eduroam U.S. Connectors website.

Please note: WIFI settings are different in specific Windows operating systems. These instructions are for Windows 11. Also, if you are connecting a Cuesta issued device the wifi should connect automatically and may utilize a different network (managed devices, for all employee issued machines), do not change the network on Cuesta issued laptops.

To set up your Windows laptop to automatically connect to Cuesta's wireless access:

- 1. Click the Wi Fi icon on the taskbar.
- 2. Select eduroam, then click Connect.
- 3. Enter your Cuesta email address in the

User name field.

4. Enter your Cuesta password in the

password field.

- 5. Click **OK**.
- 6. Click Show certificate details.

Details include Issued to: radius.cuesta.edu

7. Click Connect.

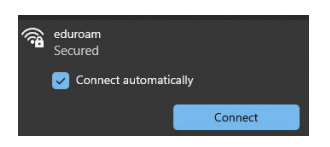

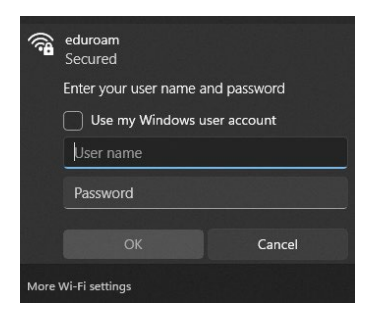

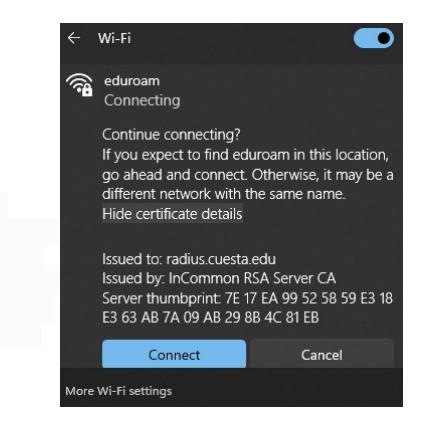